## 2011

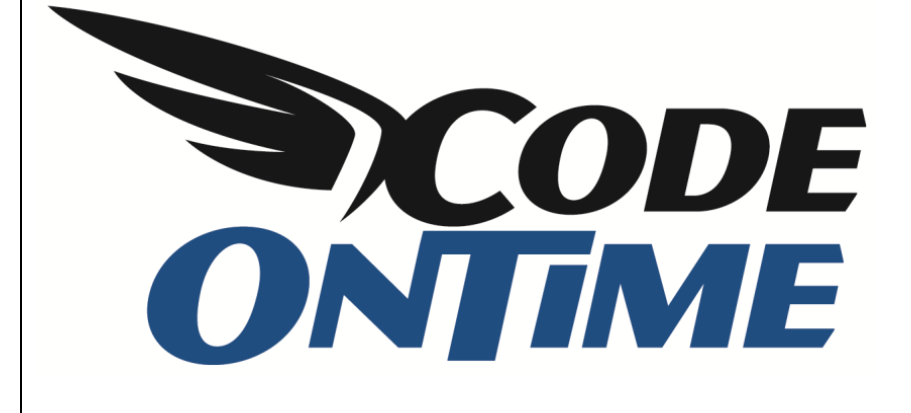

## СООКВООК

Standalone ASP.NET Membership Database

*Web Site Factory* and other projects integrate *ASP.NET Membership*, a built-in way to store and validate user credentials. You can enable *ASP.NET Membership* by selecting the membership option in the code generator project wizard. This will enable numerous membership features including a fly-over sign-in window, self-service membership enrollment, membership bar, and membership manager.

The configuration of your project will be automatically changed to support the default membership provider available in ASP.NET. This provider defines a connection string that points to a local instance of *Microsoft SQL Server Express*. The provider will automatically connect to the server and dynamically create a database to maintain users, roles, and other membership features. The database will be created under ~/*App\_Data* folder of your project.

This works great on a development machine with installed *SQL Server Express*. There are many situations when you want to use a standalone membership database or store ASP.NET membership data structures directly in your own database.

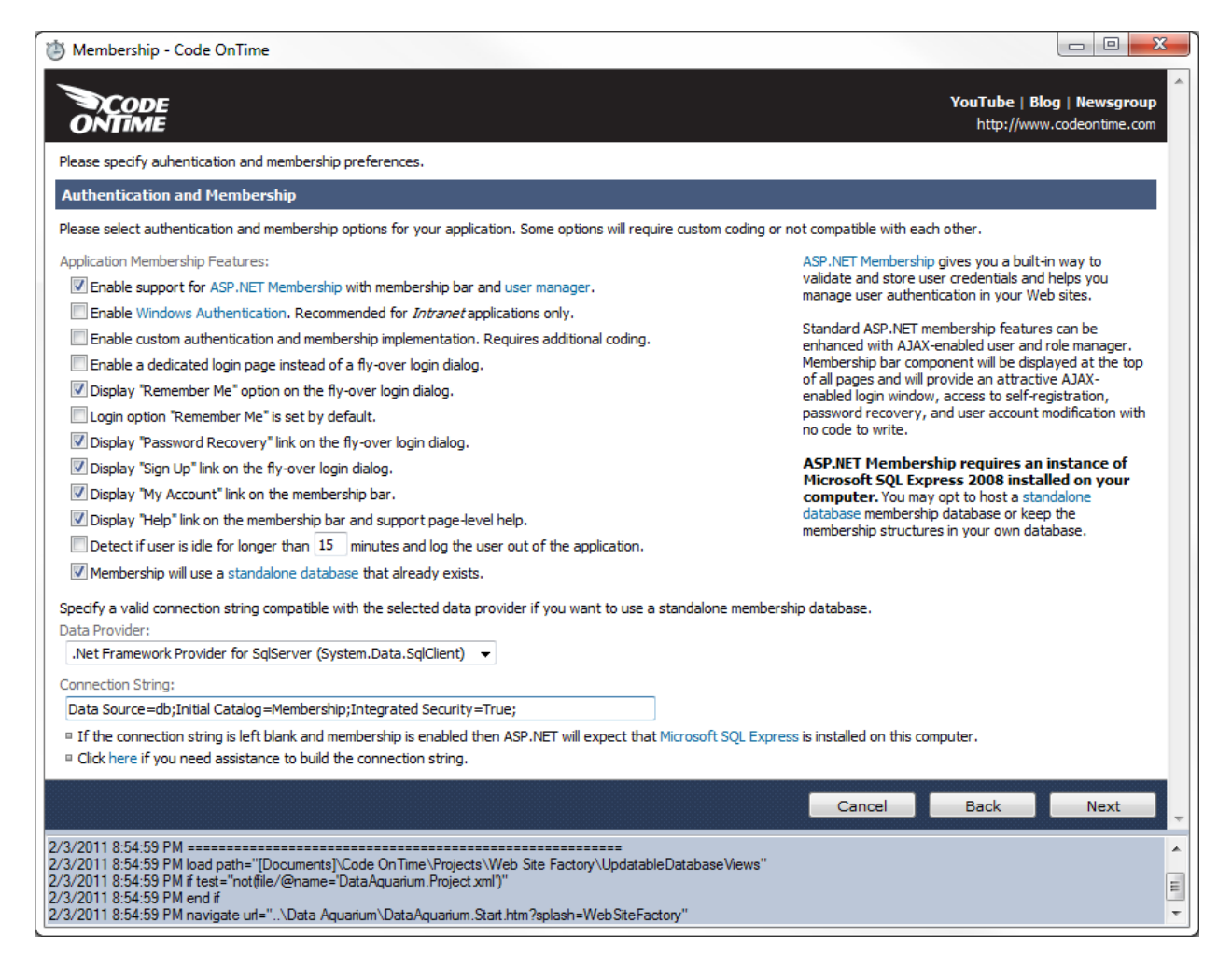

Project wizard offers an option that will enable a standalone membership database configuration. Here is the screen shot of the project wizard with the standalone membership database enabled.

The connection string in the screen shot looks as follows:

Data Source=db;Initial Catalog=Membership;Integrated Security=True;

We have configured the standalone membership database with the name *aspnetdb*.

You can read more about the configuration process at <u>http://msdn.microsoft.com/en-us/library/ms229862(VS.80).aspx</u>.

These are the steps that we have taken to create the *aspnetdb* database:

1. We have started *aspnet\_regsql.exe* from *Windows Explorer* as shown in picture.

| rganize 🔻 📑 Open 🔻      | Burn New folder        |                   |             | !≡ ▼ 🚺   |
|-------------------------|------------------------|-------------------|-------------|----------|
| 퉬 Help 🔷                | Name                   | Date modified     | Туре        | Size     |
| 🐌 IME                   | InstallUtil.exe        | 3/18/2010 1:16 PM | Application | 28 KB    |
| 🍌 inf                   | 🔲 ilasm.exe            | 3/18/2010 4:47 PM | Application | 288 KB   |
| 🍌 L2Schemas             | EdmGen.exe             | 3/18/2010 4:47 PM | Application | 83 KB    |
| LiveKernelReports       | 🔲 dfsvc.exe            | 3/18/2010 1:16 PM | Application | 12 KB    |
| 🍌 Logs                  | DataSvcUtil.exe        | 3/18/2010 4:47 PM | Application | 59 KB    |
| 🍌 Media                 | Cvtres.exe             | 3/18/2010 1:16 PM | Application | 31 KB    |
| Microsoft.NET           | Csc.exe                | 3/18/2010 1:16 PM | Application | 1,927 KB |
| assembly                | ComSvcConfig.exe       | 3/18/2010 4:47 PM | Application | 160 KB   |
| 🍌 authman               | CasPol.exe             | 3/18/2010 1:16 PM | Application | 93 KB    |
| 퉬 DirectX for Manager 😑 | 📧 aspnet_wp.exe        | 3/18/2010 4:47 PM | Application | 32 KB    |
| J Framework             | aspnet_state.exe       | 3/18/2010 4:47 PM | Application | 35 KB    |
| URTInstallPath_GA       | aspnet_regsql.exe      | 3/18/2010 4:47 PM | Application | 101 KB   |
| ↓ v1.0.3705             | aspnet_regiis.exe      | 3/18/2010 4:47 PM | Application | 30 KB    |
| July v1.1.4322          | aspnet_regbrowsers.exe | 3/18/2010 4:47 PM | Application | 20 KB    |
| V2.0.50727              | aspnet_compiler.exe    | 3/18/2010 4:47 PM | Application | 30 KB    |
| 🤳 v3.0                  | AppLaunch.exe          | 3/18/2010 1:16 PM | Application | 104 KB   |
| 📕 v3.5                  | AddInUtil.exe          | 3/18/2010 1:16 PM | Application | 29 KB    |
| V4.0.30319              | AddInProcess32.exe     | 3/18/2010 1:16 PM | Application | 29 KB    |
| 뷁 Framework64 🖕         | AddInProcess.exe       | 3/18/2010 1:16 PM | Application | 29 KB    |

The path to your instance of *aspnet\_regsql.exe*:

C:\%windir%\Microsoft.NET\Framework\<versionNumber>\aspnet\_regsql.exe

2. We have clicked *Next* button in *ASP.NET SQL Server Setup Wizard*:

| 🏘 ASP.NET SQL Server Setup Wizard                                                                                                    |        |  |  |  |  |
|----------------------------------------------------------------------------------------------------|--------|--|--|--|--|
| Welcome to the ASP.NET SQL Server Setup Wizard                                                                                                    |        |  |  |  |  |
| This wizard creates or configures a SQL Server database that stores information for ASP.NET applications<br>services (membership, profiles, role management, personalization and SQL Web event provider).                                 |        |  |  |  |  |
| To configure the database for these features individually or for additional features such as session state or<br>SQL cache dependency, run aspnet_regsql at the command line. For help with command line options, use<br>the "-?" switch. |        |  |  |  |  |
| Click Next to continue.                                                                                                    |        |  |  |  |  |
|                                                                                                    |        |  |  |  |  |
|                                                                                                    |        |  |  |  |  |
|                                                                                                    |        |  |  |  |  |
|                                                                                                    |        |  |  |  |  |
|                                                                                                    |        |  |  |  |  |
| < <u>P</u> revious <u>N</u> ext > <u>E</u> inish                                                                                                    | Cancel |  |  |  |  |

3. We have continued to the next step to configure *SQL Server* for application services:

| 🗣 ASP.NET SQL Server Setup Wizard                                                                                                    |
|----------------------------------------------------------------------------------------------------|
| SQL Select a Setup Option                                                                                                    |
| What database task do you want to perform?                                                                                                    |
| Onfigure SQL Server for application services                                                                                                    |
| This option runs a script that creates a new database or configures an existing database to store<br>information for ASP.NET membership, profiles, role management, personalization and SQL Web<br>event provider. |
| $\bigcirc$ <u>R</u> emove application services information from an existing database                                                                                                    |
| This option removes information about ASP.NET membership, profiles, role management,<br>personalization and SQL Web event provider from the database. Note: This process cannot be<br>undone.                      |
| Note:<br>To configure the database for additional features such as session state or SQL cache dependency, run<br>aspnet_regsql at the command line. For help with command line options, use the "-?" switch.       |
| < <u>Previous</u> <u>Next</u> > <u>Finish</u> Cancel                                                                                                    |

4. We have entered "." as a server name and "aspnetdb" as database name.

| 🗳 ASP.NET SQL                     | Server Setup Wizard                                                                               | ٢ |
|-----------------------------------|---------------------------------------------------------------------------------------------------|---|
| SQL Sel                           | lect the Server and Database                                                                      |   |
| Specify the SQL connecting to the | Server name, database name to create or remove, and the credentials to use when<br>the database.  |   |
| Note:                             | The credentials must identify a user account that has permissions to create or remove a database. |   |
| <u>S</u> erver:                   |                                                                                                   |   |
| • <u>W</u> indows aut             | hentication                                                                                       |   |
| ⊖ S <u>Q</u> L Server a           | authentication                                                                                    |   |
| <u>U</u> ser name:                |                                                                                                   |   |
| P <u>a</u> ssword:                |                                                                                                   |   |
| <u>D</u> atabase:                 | aspnetdb 👻                                                                                        |   |
|                                   |                                                                                                   |   |
|                                   |                                                                                                   |   |
|                                   |                                                                                                   |   |
|                                   | < <u>Previous</u> <u>N</u> ext > <u>Finish</u> Cancel                                             | ] |

A few more clicks on the *Next* button have done the job for us. The database has been created. We have returned to the project wizard of our code generation project and configure the provider name and connection string of the newly created membership database.